## Step by Step membangun VPN Server dgn Mikrotik

## Penulis Artikel : Nathan Gusti Ryan

**VPN** adalah **Virtual Private Network** dimana VPN ini merupakan **interkoneksi antar jaringan** ( PC Client to LAN maupun LAN to LAN ) yang mana interkoneksi ini melalui jaringan **Public** ( Internet ) sehingga dengan VPN ini terjadi koneksi terselubung alias lorong atau **Tunneling Connection** sehingga data yang di akses ( data yang di kirim dan di terima ) benar-benar aman.

Sebelum kita lanjutkan, lihat dan pahami Topologi VPN dibawah ini :

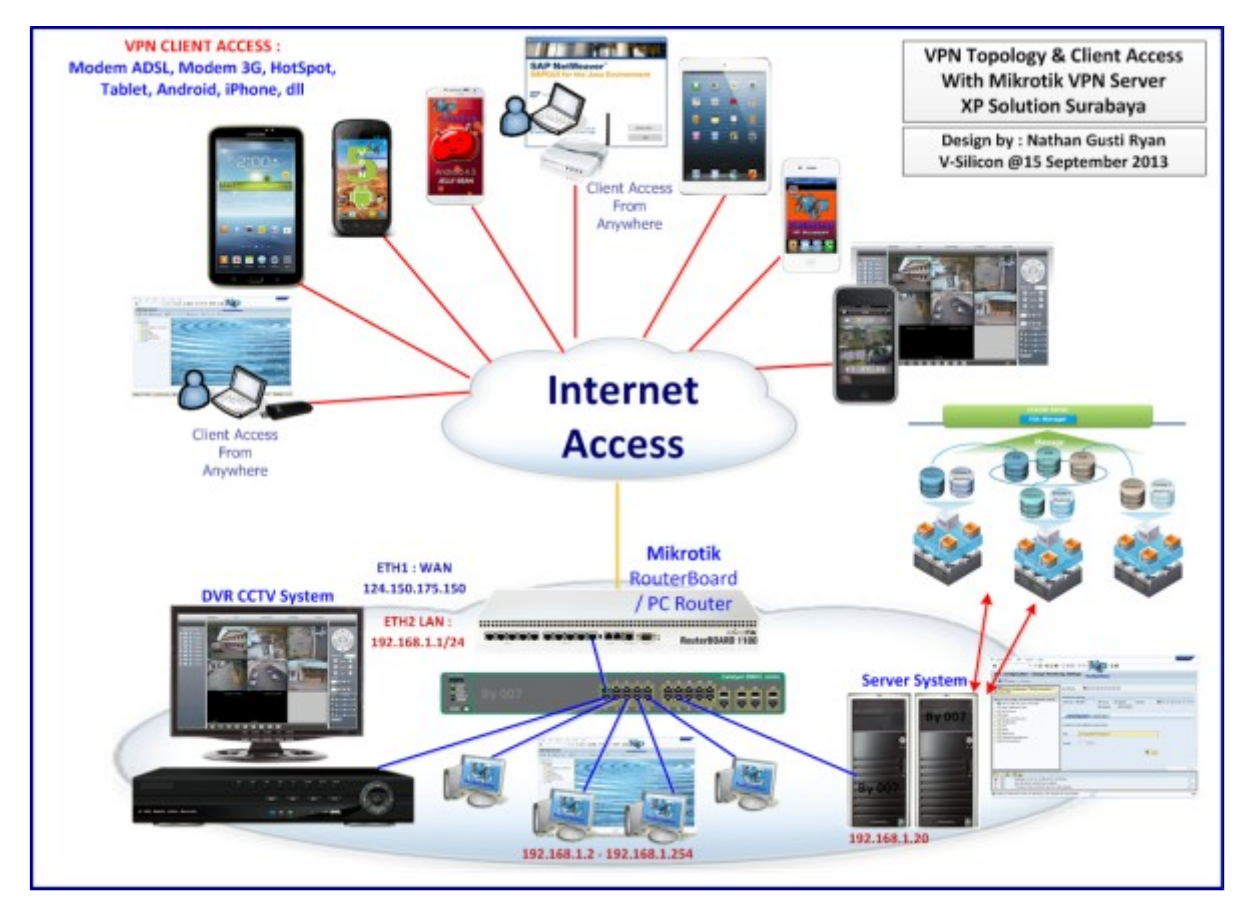

Baca selengkapnya tentang **VPN** di **Wikipedia** ini :

http://en.wikipedia.org/wiki/Vpn

Berikut ini contoh **Desain VPN** yang menghubungkan **LAN to LAN antar kota** :

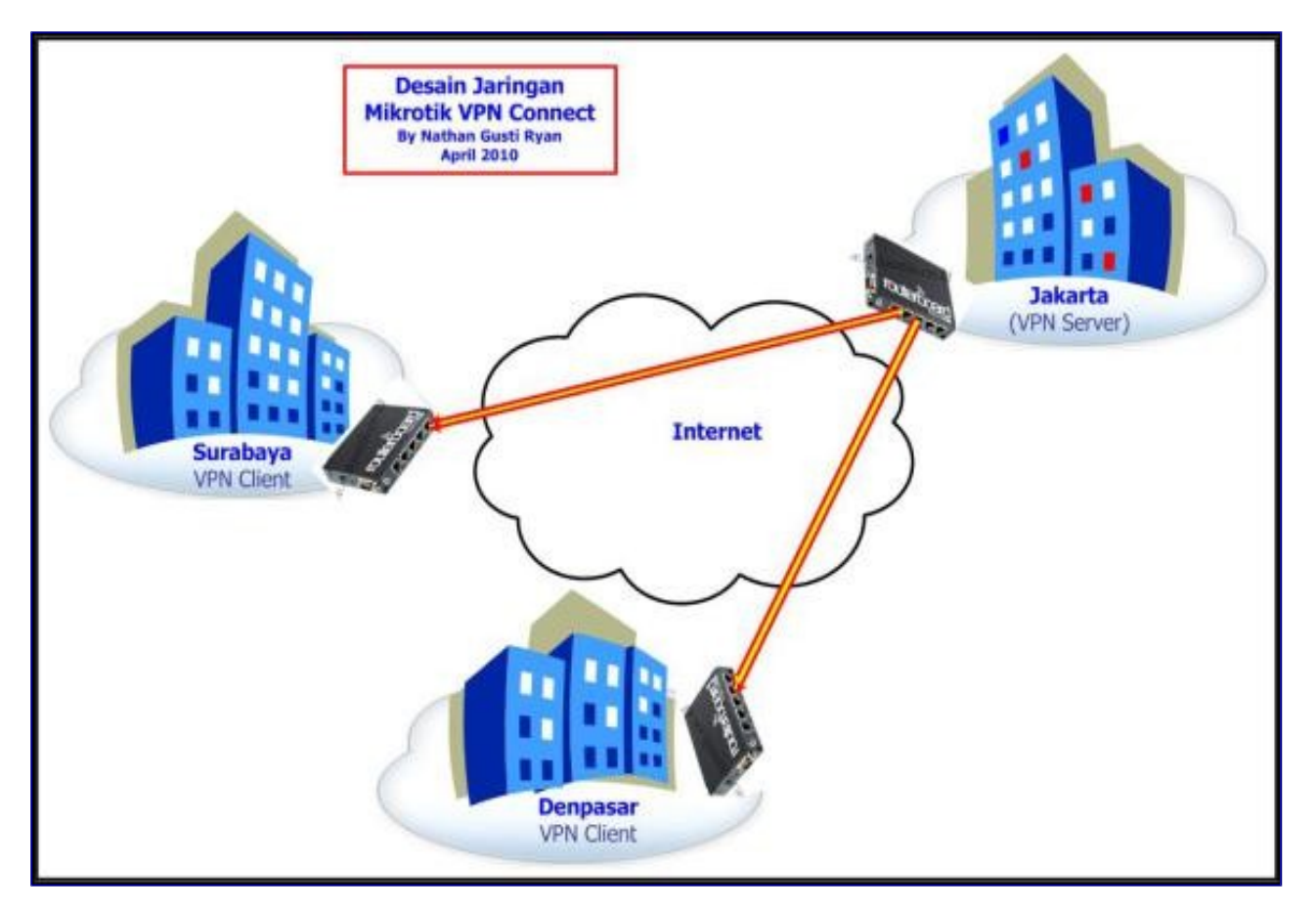

Berikut ini contoh **Desain VPN Server** dari **Real Implementasi** atau **project** yang sedang saya kerjakan untuk menghubungkan **LAN to LAN** :

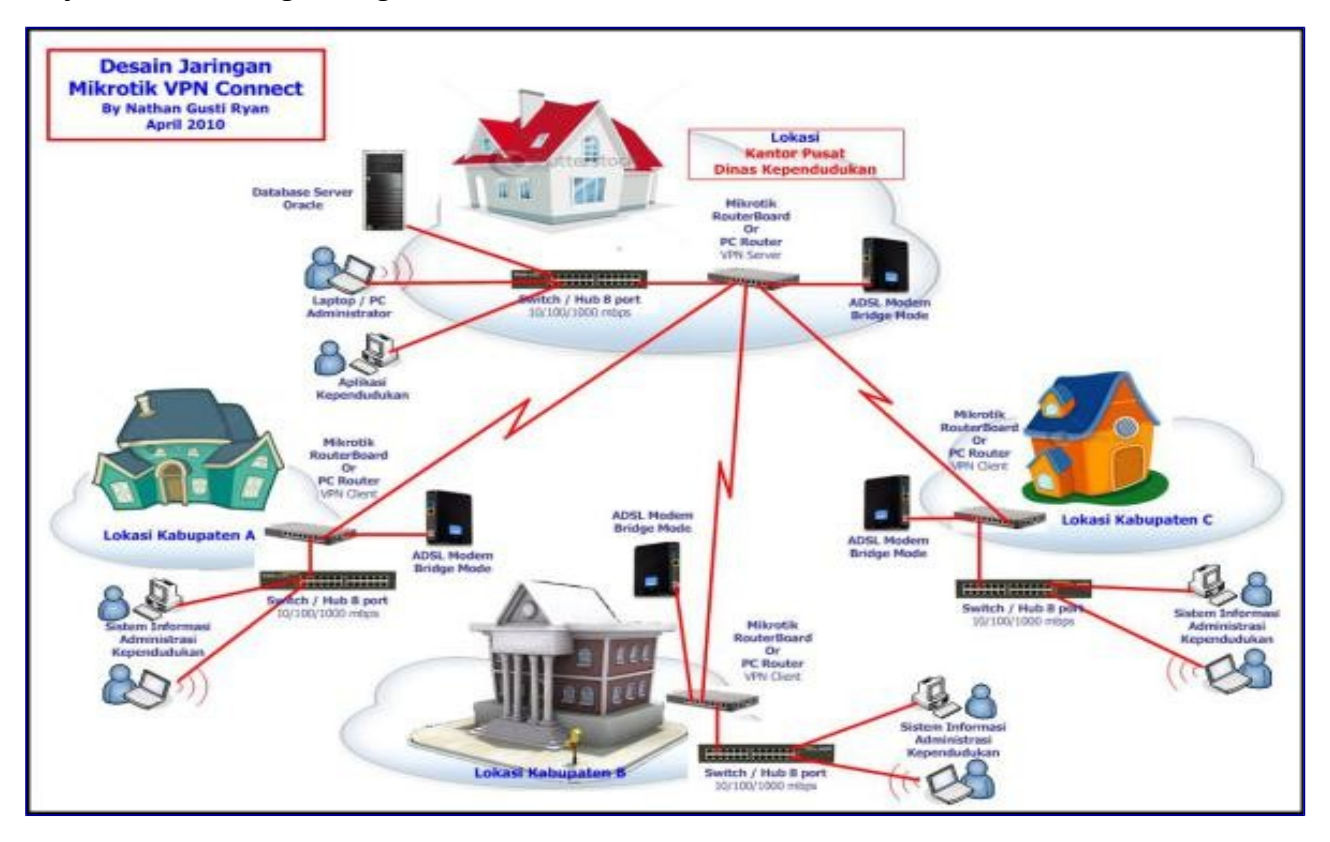

Berikut ini contoh **Desain VPN Server** yang di akses oleh sejumlah user dari luar kantor via akses internet. Konsep desain ini adalah yang di kenal dan dikembangkan sebagai **MOBILE WORKING** 

alias bekerja dari luar kantor tapi Data kita ada di **File Server** yang berada di Kantor. Termasuk juga memanfaatkan resource yang ada di jaringan kantor maupun untuk berkomunikasi dengan Personel yang ada di kantor. Misalnya untuk konsultasi dan Decision dari Bos di kantor.

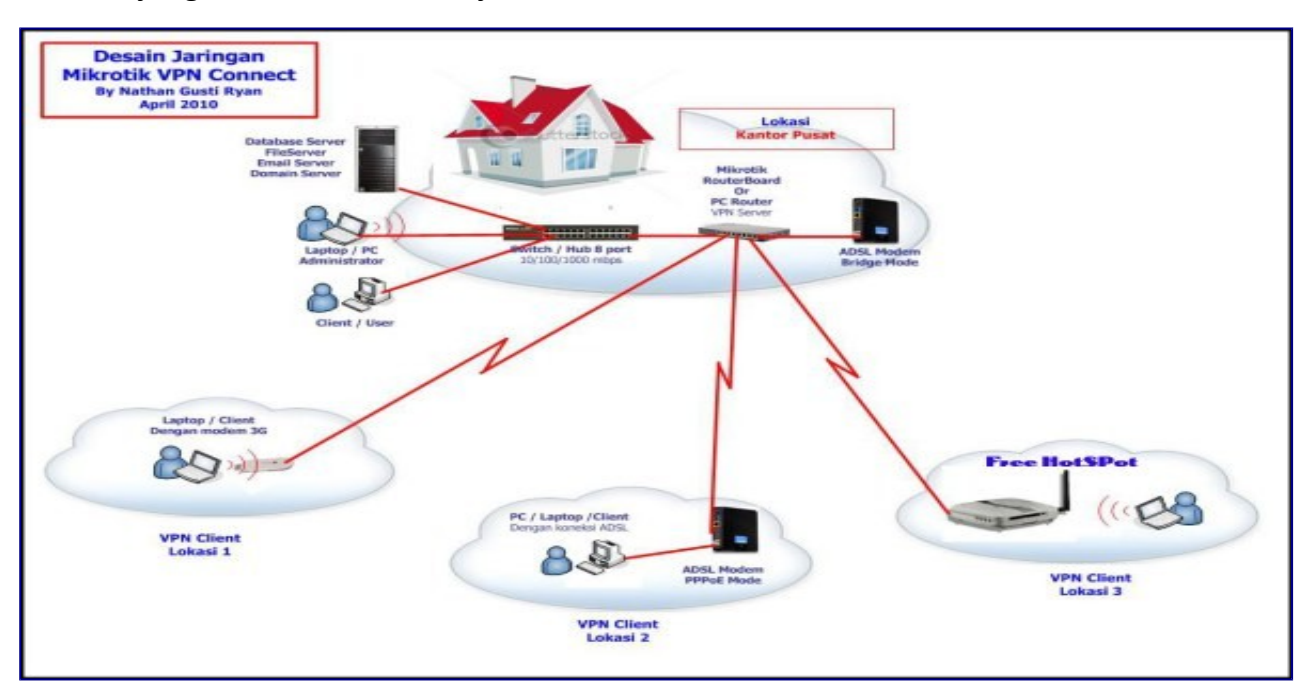

Oke lah kalo begitu, kita akan melakukan konfigurasi **VPN Server** dari Mikrotik yang telah kita install sebelumnya. Kali ini kita khusus membahas **VPN PPTP** :

https://thinkxfree.wordpress.com/2010/04/16/step-by-step-installasi-router-mikrotik-dgn-adsl-speedy/

**Pertama :** Setelah kita mendapatkan IP Public dari Speedy (**125.164.75.150**), selanjutnya kita akan melakukan konfigurasi **PPP -> PPTP SERVER**. (**Point To Point Tunneling Protocol**).

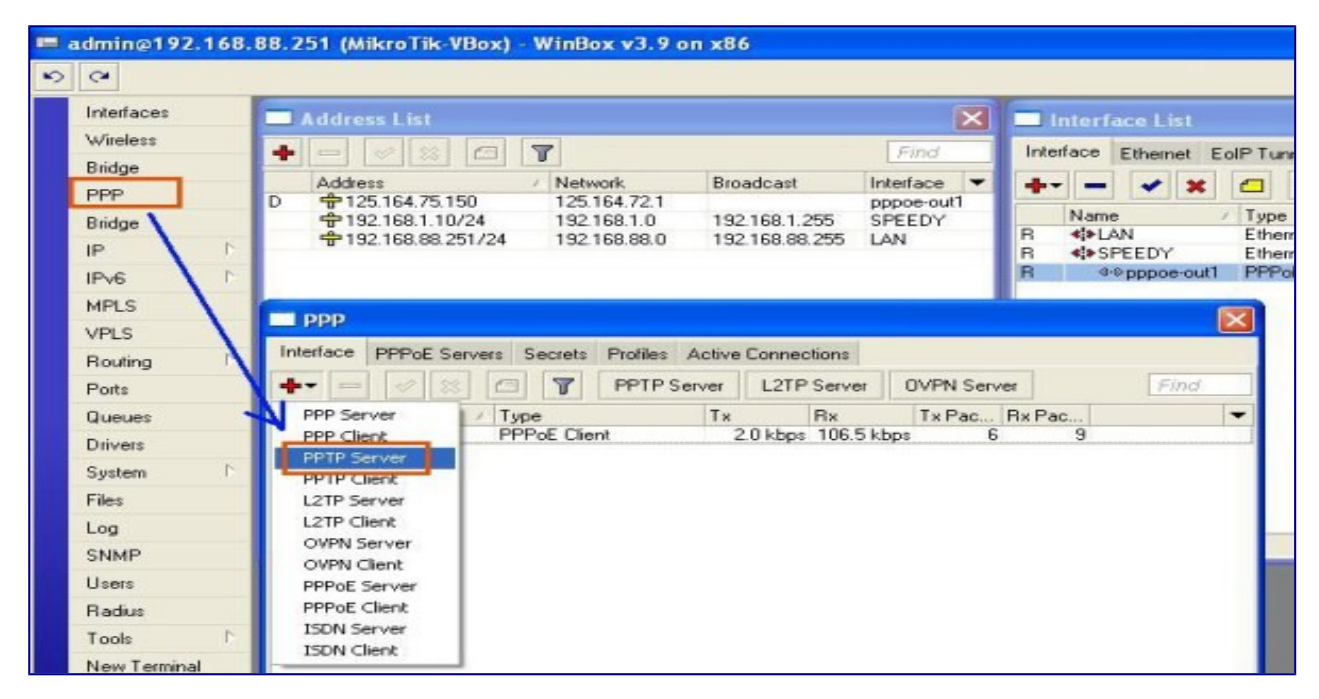

**Kedua :** Kita buat **New Interface PPTP Server**. Gak perlu setting macam-macam, langsung aja Klik **"OK"**.

| dmin@192.168.  | 38.251 (MikroTik-VBox) - WinBox v3.9 on x86                      |
|----------------|------------------------------------------------------------------|
| Interfaces     | Address List                                                     |
| Wireless       |                                                                  |
| Bridge         |                                                                  |
| PPP            | D = 125.164.75.150 Network Dioducast Interface V V V V           |
| Bridge         | 192.168.1.10/24 192.168.1.0 192.168.1.255 SPEEDY Name / Typ      |
| IP D           | 192.168.88.251/24 192.168.88.0 192.168.88.255 LAN R ↔ SPEEDY Eth |
| Pv6 D          | R @pppoe-out1 PPI                                                |
| IPLS           |                                                                  |
| VPLS           |                                                                  |
| Routing P      | Interface PPPoE Servers Secrets Profiles Active Connections      |
| Ports          | +-) V XX C Y PPTP Server L2TP Server OVPN Server Find            |
| Queues         | Name / Type Tx Rx Tx Pac Rx Pac                                  |
| Drivers        | R #*pppoe-out1 PPPoE Client 2.2 kbps 70.3 kbps 6 6               |
| System D       | New Interface                                                    |
| Files          | General Status Traffic OK                                        |
| Log            |                                                                  |
| SNMP           | Name: spirstall Cancel                                           |
| Users          | Type: PPTP Server Apply                                          |
| Badius         | User: Disable                                                    |
| Tools D        |                                                                  |
| New Terminal   | Comment                                                          |
| Telnet         | Сору                                                             |
| Paceword       | Remove                                                           |
| Certificates   | 1 item out of 3                                                  |
| Make Supout re |                                                                  |
| ISDN Channels  |                                                                  |
| Manual         |                                                                  |
| Evit           |                                                                  |
| EXA            |                                                                  |

**Ketiga :** Kita membuat **IP Pool**, atau sekelompok IP Address yang akan kita buat untuk mengalokasikan sejumlah IP Address untuk VPN Client per-user yang nanti akan terkoneksi ke **Mikrotik VPN Server** kita. Selain mengunakan **IP Pool**, kita juga bisa memberikan IP Address per-user satu per satu. Tapi jika jumlah VPN Client-nya banyak maka cara inilah yang tepat untuk kita lakukan. Caranya : Klik menu **IP –> POOL**.

|   | admin@192.1 | 58.88.251 (MikroTi | -VBox | ) - WinB                | ox v3.9  | on x80 | 5           |          |        |            |            |             |         |
|---|-------------|--------------------|-------|-------------------------|----------|--------|-------------|----------|--------|------------|------------|-------------|---------|
| 5 | (*          |                    |       |                         |          |        |             |          |        |            |            |             |         |
|   | Interfaces  | Address List       |       |                         |          |        |             |          | X      | 6          | nterf      | iace List   |         |
|   | Wireless    |                    |       |                         |          |        |             | Fin      | 1      | Inter      | face       | Ethernat    | EdP T   |
|   | Bridge      |                    |       |                         |          |        |             | 1.00     |        | The second |            | Ememer      | EOIF IL |
|   | PPP         | Address            | 150   | / Net/                  | 164 72 1 | Bio    | adcast      | Interfac | e •    | +-         | -          | <b>~</b> >  | •       |
|   | Bridge      | \$192.168.1        | 10/24 | 192                     | 168.1.0  | 192    | .168.1.255  | SPEED    | Y      |            | Nam        | e           | / Тур   |
| < | IP          | Addresses          | 1/20  | 1 192.                  | 168.88.0 | 192    | .168.88.255 | LAN      |        | R          | <≱L<br><≯S | AN<br>PEEDY | Ethe    |
|   | IPv6        | Boutes             |       |                         |          |        |             |          |        | R          | 4          | ·•pppoe-ou  | ut1 PPF |
|   | MPLS        | Pool               |       |                         |          |        |             |          |        |            | 4-9 p      | ptp-in1     | PPI     |
|   | VPLS        | ARP                |       |                         |          |        |             | 10       |        |            |            |             |         |
|   | Routing     | Firewall           | vers  | Secrets                 | Profiles | Active | Connections |          |        |            |            |             |         |
|   | Ports       | Socks              | 1     | 97                      | PPTP S   | erver  | L2TP Serv   | VO 19    | PN Ser | ver        |            | Find        | 0       |
|   | Queues      | UPnP               | 1     | Туре                    |          | Tx     | Rx          | T        | Pac    | Rx Pa      | c          |             | -       |
|   | Drivers     | Traffic Flow       |       | PPPoE Clie<br>PPTP Serv | er       | 10     | 600 bps 82  | .8 kbps  |        | 5          | 7          |             | _       |
|   | System      | Accounting         |       |                         |          |        |             |          |        |            |            |             |         |
|   | Files       | Services           |       |                         |          |        |             |          |        |            |            |             |         |
|   | Log         | Packing            |       |                         |          |        |             |          |        |            |            |             |         |

**Keempat :** Dari menu **IP -> Pool**, selanjutnya buat **New IP Pool**. Misalnya kita alokasikan IP Address : **192.168.88.10 – 192.168.88.20** dan kita berikan nama **vpn-client**.

| 0            |                              |                           |                 |           |             |                    |              |
|--------------|------------------------------|---------------------------|-----------------|-----------|-------------|--------------------|--------------|
| Interfaces   | Address List                 |                           | ×               | Inter     | face List   |                    |              |
| Wireless     |                              |                           | Eind            | Interface | Ethorpat    | EdP Turnel         | ID To        |
| Bridge       |                              | (Burndows)                | Interfaces  =   |           | Editeritet  |                    |              |
| PPP          | D 125.164.75.150 12          | 5.164.72.1                | pppoe-out1      |           |             |                    |              |
| Bridge       | · 192.168.1.10/24 19         | 192.168.1.0 192.168.1.255 | SPEEDY          | R stat    | AN          | / Type<br>Ethernet |              |
| IP I         | T192.168.88.251/24 19        | 2.168.88.0 192.168.88.255 | LAN             | R 445     | SPEEDY      | Ethemet            |              |
| IPv6 F       |                              |                           |                 | R         | -> pppoe-ou | 1 PPPoE C          | lient        |
| MPLS         |                              |                           |                 | 4.91      | optp-in i   | PPTP Se            | rver         |
| VPLS         | PPP                          | IIP Pool                  |                 |           |             |                    | $\mathbf{X}$ |
| Routing h    | Interface PPPoE Servers Secr | Pools Used Addresses      |                 |           |             |                    |              |
| Ports        |                              | + / 7                     |                 |           |             | Find               |              |
| Queues       | Name / Type                  | Name Add                  | fresses         |           | Next        | Pool               | -            |
| Drivers      | R ++ pppoe-out1 PPPoE C      |                           |                 |           | -           |                    |              |
| System h     | seppont PPTP Se              | New I                     | P Pool          |           |             |                    |              |
| Files        |                              | Name                      | vpn-client      |           | OK          |                    |              |
| Log          |                              | Addresses                 | 192.168.88.10-1 | 96 🗢      | Cancel      |                    |              |
| SNMP         |                              | Next Pool                 | name            | E A       | Analy       |                    |              |
| Users        |                              |                           |                 |           | -440        |                    |              |
| Badius       |                              |                           |                 |           | Сору        |                    |              |
| Tools 1      |                              |                           |                 | F         | Remove      |                    |              |
| New Terminal |                              |                           |                 |           | _           |                    |              |
| Telnet       |                              |                           |                 |           |             |                    |              |
| Password     |                              |                           |                 |           |             |                    |              |
|              |                              |                           |                 |           |             |                    |              |

Kelima : Selanjutnya kita lihat IP Pool yang kita buat telah berhasil dengan baik.

| Interfaces                              | Address List                                               | Interface List                                                                                                    |
|-----------------------------------------|------------------------------------------------------------|----------------------------------------------------------------------------------------------------|
| Wireless                                | + - 2 2 C 7 Find                                           | Interface Ethernet EoIPTunnel IPTu                                                                                                    |
| Bridge                                  | Address / Network Broadcast Interface 🔻                    | + × - 7                                                                                                    |
| PPP<br>Bridge<br>IP /<br>IPv6 /<br>MPLS | D                                                          | Name         / Type           R         4≱ LAN         Ethernet           R         4≱ SPEEDY         Ethernet           R         4⇒ pppoe-out1         PPPoE Etient           ≪⇒ pptp-in1         PPTP Server |
| VPLS<br>Routing <sup>†</sup><br>Ports   | Interface PPPoE Servers Secre Pools User Addresses         | Find                                                                                                    |
| Queues                                  | Name / Type Name / Addresses                               | Next Pool 🗸                                                                                                    |
| Drivers                                 | R **pppoe-out1 PPPoE C  revpin-client 192.168.88.10-192.16 | 8.88.20 none                                                                                                    |
| System /                                | vepppin Prinse                                             |                                                                                                    |
| Files                                   |                                                            |                                                                                                    |
| Log                                     |                                                            |                                                                                                    |
| CALLED                                  |                                                            |                                                                                                    |

**Keenam :** Selanjutnya kita buat sebuah **Profile** dengan nama **VPS-VPN** ( atau terserah suka-suka anda dech ). **Local Address** adalah IP Address yang digunakan sebagai VPN Gateway oleh Mikrotik ( yaitu **IP Address Mikrotik LAN** ). **Remote Address** adalah IP Address yang akan diberikan kepada masing-masing VPN Client dan IP Address inilah yang dikenali dan berkomunikasi dengan PC yang lain.

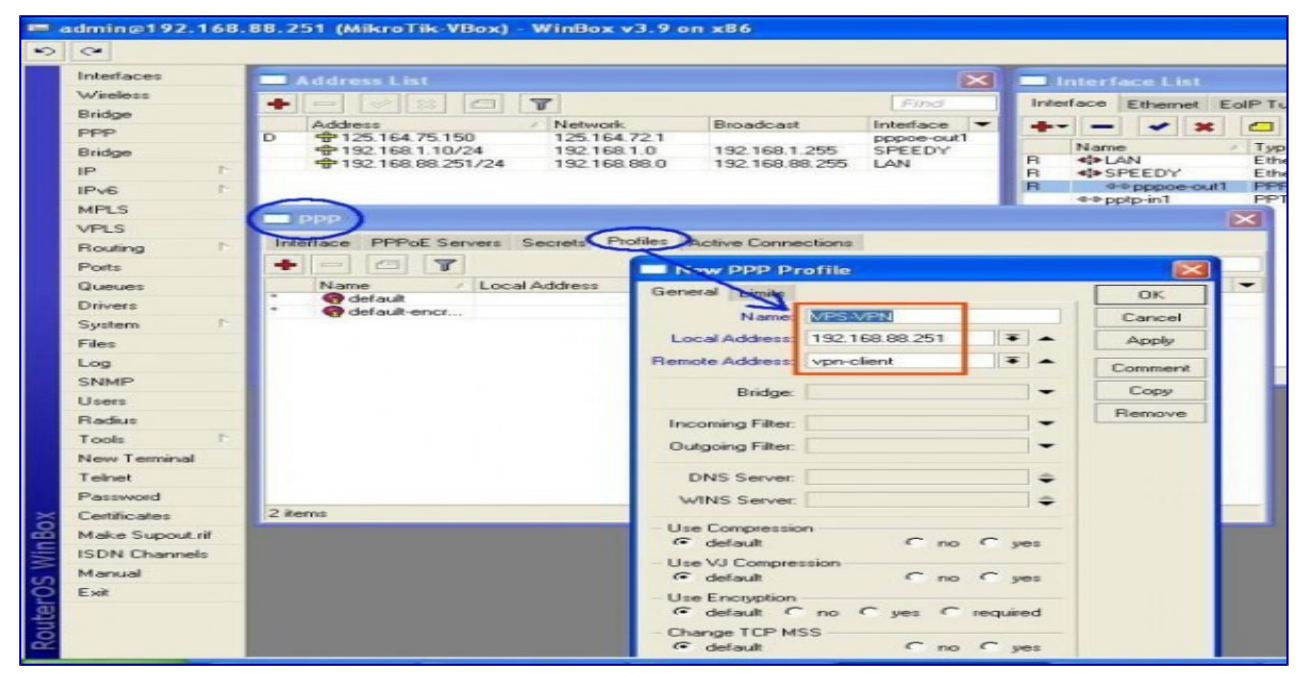

**Ketujuh :** Selanjutnya kita klik **PPTP SERVER**. Option inilah yang menentukan Fitur PPTP SERVER berfungsi apa tidak pada Mikrotik kita. Aktifkan / centang tanda checkmark **"ENABLE"** lalu pilih **Default Profile** yang telah kita buat pada langkah keenam.

| Interfaces                                                                                                    | Address List                                                |                                                   |                                                                                                    |                                                                                                    | ×                                     |              |                             | ace List  |        |  |  |
|----------------------------------------------------------------------------------------------------|-------------------------------------------------------------|---------------------------------------------------|----------------------------------------------------------------------------------------------------|----------------------------------------------------------------------------------------------------|---------------------------------------|--------------|-----------------------------|-----------|--------|--|--|
| Wireless                                                                                                    | + - / * 2                                                   | T                                                 |                                                                                                    |                                                                                                    | Find                                  | Inte         | face                        | Ethernet  | EoIP T |  |  |
| Bridge                                                                                                    | Address                                                     | Network                                           | Broadcar                                                                                                    |                                                                                                    | Interface                             |              | 1                           |           |        |  |  |
| app C                                                                                                    | → 125.164.75.150                                            | 125.164                                           | .72.1                                                                                                    | 94                                                                                                    | pppoe-out1                            |              |                             |           |        |  |  |
| Bridge                                                                                                    | 192.168.1.10/24                                             | 192.168                                           | 1.1.0 192.168.                                                                                                    | 1.255                                                                                                    | SPEEDY                                |              | Name                        |           | ^ T3   |  |  |
| × N                                                                                                    | 192.168.88.251/24                                           | 192.168                                           | 1.88.0 192.168.                                                                                                    | 88.255                                                                                                    | LAN                                   | H            | 4]*[_4]                     | PEEDV     | E      |  |  |
| ale h                                                                                                    |                                                             |                                                   |                                                                                                    |                                                                                                    |                                       | B            | 44                          | Ppppoe-or | ut1 PF |  |  |
|                                                                                                    |                                                             |                                                   |                                                                                                    |                                                                                                    |                                       |              | *** pp                      | tp-in1    | PF     |  |  |
| PLS                                                                                                    | PPP                                                         |                                                   |                                                                                                    |                                                                                                    |                                       |              |                             |           | ×      |  |  |
| PLS                                                                                                    |                                                             |                                                   |                                                                                                    |                                                                                                    |                                       |              |                             |           |        |  |  |
|                                                                                                    | Interface PPPoE Servers Secrets Profiles Active Connections |                                                   |                                                                                                    |                                                                                                    |                                       |              |                             |           |        |  |  |
| Routing                                                                                                    | Interface PPPoE Servers                                     | Secrets Pr                                        | rofiles Active Conn                                                                                                    | nections                                                                                                    |                                       |              |                             |           | _      |  |  |
| louting                                                                                                    | Interface PPPoE Servers                                     | Secrets Pr                                        | PPTP Server L2                                                                                                    | nections<br>TP Serve                                                                                                    | ovPN Ser                              | ver          |                             | Find      | 1      |  |  |
| iouting h<br>ionts                                                                                                    | Interface PPPoE Servers                                     | Secrets Pr                                        | PTP Server L2<br>Tx                                                                                                    | TP Serve<br>Rx                                                                                                    | Tx Pac                                | ver<br>Rx Pa | ic                          | Find      | -      |  |  |
| Routing P<br>Ports<br>Queues<br>Drivers                                                                                                    | Interface PPPoE Servers                                     | Secrets Pr                                        | PTP Server L2                                                                                                    | TP Serve                                                                                                    | r OVPN Ser<br>Tx Pac                  | ver<br>Rx Pa | IC                          | Find      | -      |  |  |
| iouting F<br>lorts<br>lueues<br>rrivers                                                                                                    | Interface PPPoE Servers                                     | Secrets Pr<br>Type<br>PPPoE Client<br>PPTP Server | PTP Server L2<br>Tx<br>PPTP Server                                                                                                    | TP Serve<br>Rx                                                                                                    | r OVPN Ser                            | ver<br>Rx Pa | ic                          | Find      | -      |  |  |
| Routing P<br>Ports<br>Queues<br>Drivers<br>System P                                                                                        | Interface PPPoE Servers                                     | Secrets Pr<br>Type<br>PPPoE Client<br>PPTP Server | Tx                                                                                                    | Pections<br>TP Serve<br>Rx<br>F<br>En                                                                                                    | ovPN Ser                              | ver<br>R×Pa  | ю<br>(С<br>ОК               | Fina      | -      |  |  |
| touting ト<br>forts<br>Jueues<br>Inivers<br>iystem ト<br>illes                                                                               | Interface PPPoE Servers                                     | Secrets Pr                                        | Active Com<br>PTP Server L2<br>Tx<br>PPTP Serve<br>Max MTU                                                                                         | Rx<br>Rx<br>IP Serve<br>Rx<br>E<br>E<br>E<br>E<br>1460                                                                                                    | r OVPN Ser<br>Tx Pac                  | ver<br>Rx Pa | IC                          | Find      | -      |  |  |
| touting P<br>forts<br>Ineques<br>Infivers<br>Justem P<br>illes<br>og                                                                       | Interface PPPoE Servers                                     | Secrets Pr                                        | Active Com<br>PTP Server L2<br>Tx<br>PPTP Serve<br>Max MTU<br>Max MRU                                                                              | Rx<br>Rx<br>E<br>E<br>E<br>E<br>E<br>E<br>E<br>E<br>E<br>E<br>E<br>E<br>E<br>E<br>E<br>E<br>E                                                                                                    | abled                                 | ver<br>BxPa  | DK.                         |           | -      |  |  |
| Routing P<br>forts<br>Nueues<br>Privers<br>justem P<br>illes<br>og                                                                         | Interface PPPoE Servers                                     | Secrets Pr<br>Type<br>PPPoE Client<br>PPTP Server | Active Com<br>PTP Server L2<br>Tx<br>PPTP Server<br>Max MTU<br>Max MRU<br>MPPTI                                                                    | Rx<br>Rx<br>E<br>En<br>1460<br>1460                                                                                                    | abled                                 | ver          | OK<br>Cancel<br>Apply       | Find      | 7      |  |  |
| Routing P<br>Ports<br>Drivers<br>System P<br>Tiles<br>.og<br>SNMP                                                                          | Interface PPPoE Servers                                     | Secrets Pr<br>Type<br>PPPoE Client<br>PPTP Server | Active Com<br>PTP Server L2<br>Tx<br>PPTP Server<br>Max MTU<br>Max MRU<br>MRRU                                                                     | Rx<br>Rx<br>E<br>En<br>1460<br>1: 1460                                                                                                    | n DVPN Ser<br>Tx Pac                  | ver          | OK<br>Cancel<br>Apply       | Find      | *      |  |  |
| Routing P<br>Ports<br>Devues<br>Drivers<br>System P<br>Tilles<br>Log<br>Jsers<br>Radius                                                    | Interface PPPoE Servers                                     | Secrets P                                         | Active Com<br>PTP Server L2<br>Tx<br>PPTP Server<br>Max MTU<br>Max MRU<br>MRRU<br>Keepafive Timeoul                                                | r<br>F<br>F<br>F<br>F<br>F<br>F<br>F<br>F<br>F<br>F<br>F<br>F<br>F                                                                                                    | abled                                 | ver          | DK.<br>Cancel<br>Apply      | Find      | *      |  |  |
| Routing ►<br>Poets<br>Devees<br>Drivers<br>System ►<br>Res<br>Log<br>NMP<br>Jeers<br>Radius<br>Tools ►                                     | Interface PPPoE Servers                                     | Secrets P<br>Type<br>PPPoE Client<br>PPTP Server  | Active Com<br>PTP Server L2<br>Tx<br>PPTP Server<br>Max MTU<br>Max MRU<br>MRRU<br>Keepalive Timeoul<br>Default Profile                             | r<br>F<br>F<br>F<br>F<br>F<br>F<br>F<br>F<br>F<br>F<br>F<br>F<br>F                                                                                                    | abled                                 | Ver Rx Pa    | IC<br>DK<br>Cancel<br>Apply | Find      | 5<br>• |  |  |
| Routing P<br>Ports<br>Devues<br>Drivers<br>iystem P<br>illes<br>og<br>Isers<br>Isers<br>Isers<br>Isers<br>Isers<br>Isers<br>Isers<br>Isers | Interface PPPoE Servers                                     | Secrets P<br>Type<br>PPPOE Client<br>PPTP Server  | Active Com<br>PTP Server<br>Tx<br>PPTP Server<br>Max MTU<br>Max MRU<br>MRRU<br>Keepalive Timeoul<br>Default Profile<br>- Authentication            | Rx<br>Rx<br>Rx<br>1460<br>1460<br>1460<br>15<br>1460                                                                                                    | abled                                 | Rx Pa        | IC                          | Find      | ~      |  |  |
| Routing P<br>Ports<br>Queues<br>Drivers<br>iystem P<br>illes<br>og<br>isNMP<br>Jsers<br>Radius<br>fools P<br>lew Terminal<br>einet         | Interface PPPoE Servers                                     | Secrets P<br>Type<br>PPPoE Client<br>PPTP Server  | Active Com<br>PTP Server<br>Tx<br>PPTP Server<br>Max MTU<br>Max MRU<br>MRRU<br>Keepalive Timeoul<br>Default Profile<br>- Authentication -<br>V pap | Ections<br>TP Server<br>Rx<br>Ent<br>1460<br>1460<br>1 | r DVPN Ser<br>T×Pac<br>abled<br>APN • | Rx Pa        | OK<br>Cancel<br>Apply       | Find      | 3      |  |  |

**Kedelapan :** Langkah selanjutnya adalah membuat **User VPN** di menu tab **"SECREET"**. Setting **Username, Password, Service : PPTP dan Profile VPS-VPN** seperti gambar dibawah ini :

| 04                     |                                                  |                         |                |                              |              |                 |
|------------------------|--------------------------------------------------|-------------------------|----------------|------------------------------|--------------|-----------------|
| Interfaces             | Address List                                     |                         |                | X                            | 🗖 Interi     | ace List        |
| Wireless<br>Bridge     | + - 🛛 🛪 🗗 🍸                                      |                         |                | Find                         | Interface    | Ethernet EolP   |
| PPP                    | Address / 1 D + 125.164.75.150 = 192.168.1.10/24 | Network<br>125.164.72.1 | Broadcast      | Interface  pppoe-out1 SPEEDY | +            | e / 1           |
| IP 1                   | + 192.168.88.251/24<br>+ 192.168.88.251/24       | 192.168.88.0            | 192.168.88.255 | LAN                          | R 💠L<br>R 💠S | AN E<br>PEEDY E |
| IPv6 1<br>MPLS         | 0.000                                            |                         |                |                              | 40p          | ptp-in1 F       |
| VPLS                   | Interface PPPoE Servers Sec                      | rets Profiles Ad        | air PPP Secr   | et <vpn01></vpn01>           |              |                 |
| Ports                  | + * = 7                                          | PPP Authent             | ic. Nam        | et vpn01                     | 1            | ОК              |
| Queues                 | Name / Password                                  | Service Calle           | r II Passwo    | rd:                          |              | Cancel          |
| Drivers<br>Sustem      | C (prior                                         | Photo .                 | Servic         | e: pptp                      | Ŧ            | Apply           |
| Files                  |                                                  |                         | Caller I       | D:                           | -            | Disable         |
| Log                    |                                                  |                         | Proh           | VPS-VPN                      |              | Comment         |
| SNMP<br>Users          |                                                  |                         | Local Addres   | 15:                          | -            | Сору            |
| Radius                 |                                                  |                         | Remote Addres  | 18:                          | •            | Remove          |
| Tools 1                |                                                  |                         | Route          | HSC                          | -            |                 |
| New Terminal<br>Telnet |                                                  |                         | Limit Bytes    | inc 🗌                        | -            |                 |
| Password               |                                                  |                         | Limit Bytes O  | ut                           | •            |                 |
| Certificates           | 1 item (1 selected)                              |                         | deabled        |                              |              |                 |

**Kesembilan :** Sampai disini tugas membangun **VPN Server** telah selesai dibuat dan langkah selanjutnya adalah membuat setting **VPN Client** di PC atau Laptop kita. Untuk setting **VPN Client** dapat anda lihat selengkapnya di artikel saya berikut ini :

https://thinkxfree.wordpress.com/2010/04/19/membuat-koneksi-vpn-client-di-windows-xp/

http://thinkxfree.wordpress.com/2010/07/27/setting-pptp-vpn-client-pada-linux-ubuntu/

http://thinkxfree.wordpress.com/2011/06/10/step-by-step-konfigurasi-pptp-vpn-client-diwindows-7/

http://thinkxfree.wordpress.com/2011/05/09/step-by-step-membuat-auto-connect-vpn-saat-logonwindows/

http://thinkxfree.wordpress.com/2011/06/13/sharing-diskusi-tentang-implementasi-vpn-untuksecure-connection-akses-aplikasi-kantor-cabang-ke-kantor-pusat/

*Sumber* : <u>https://thinkxfree.wordpress.com/2010/04/16/step-by-step-membangun-vpn-server-dgn-mikrotik/</u>